## 內政部

# 112 年不動產成交及預售屋資訊申 報網功能增修及維護案

# 系統操作說明書-申報端

## (解約)

V2

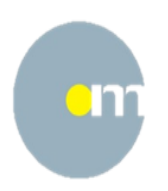

晶茂資訊科技股份有限公司

中華民國 112 年 06 月

### 目

| - 、 | 預售屋解約案件—申報端說明                | 1  |
|-----|------------------------------|----|
| 1 ، | 連接網址                         | 1  |
| 2、  | 瀏覽器及解析度建議                    | 1  |
| 3、  | 預售屋解約案件申報登錄—功能選單             | 2  |
| 1 ، | 預售屋解約案件申報                    | 3  |
| 2、  | 案件查詢、更正及撤銷作業(憑證申報/紙本送件皆有此功能) | 17 |

### 錄

### 一、預售屋解約案件—申報端說明

### 1、連接網址

### https://vlir.land.moi.gov.tw/

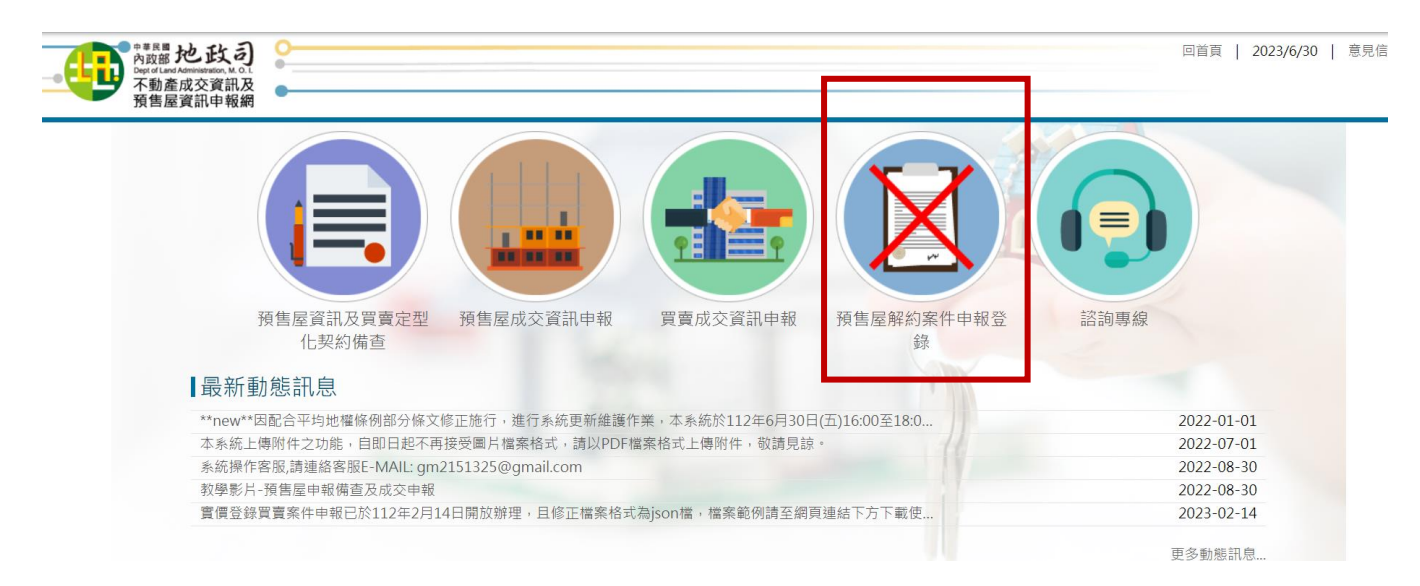

### 2、瀏覽器及解析度建議

建議使用 Chrome、Edge、Firefox 瀏覽器及以 1366 x 768 以上解析度

3、預售屋解約案件申報登錄—功能選單

提供業者進行不動產預售屋案件解約申報,申報方式為「憑 證登入(工商憑證),線上申報」及「線上登錄,紙本送件」, 申報功能為:

- 申報登錄。
- 案件查詢、更正及撤銷作業。

| ▲<br>預售屋解約案件申報登錄                          |
|-------------------------------------------|
| • 憑證登錄,線上申報                               |
| ◦ <u>申報登錄</u>                             |
| <ul> <li>○ <u>案件查詢、更正及撤銷作業</u></li> </ul> |
| • 線上登錄, 紙本送件                              |
| ○ <u>申報登錄</u>                             |
| ○ <u>案件查詢、更正及撤銷作業</u>                     |
|                                           |

### 1、預售屋解約案件申報

- A、 用途:填寫預售屋解約案件申報查料。
- B、 申報方式:H1 憑證登入線上申報、H2 線上登錄紙本送件。
- C、 畫面填寫操作說明:
  - 1. 輸入欲進行解約之「原預售屋成交申報書序號」及「原 買受人統一編號 資料:
    - 點選「匯入」進行案件申報。
    - 若誤點選本功能,欲執行其他申報功能,請點選「回

#### 首頁」回到首頁後選擇其他功能。

|                                                | 不動產預售屋成交案件                                                                  | 查詢                                                 |
|------------------------------------------------|-----------------------------------------------------------------------------|----------------------------------------------------|
| 原申報書序號:                                        | B2AE11205260001                                                             |                                                    |
| 原買受人統一編號:                                      | 123456789                                                                   | ]                                                  |
| 原申報書序號:如原預售属<br>或需取得原預售屋買賣案件<br>預售屋者之文件 · 向原受3 | 程買賣案件成交資訊經撤銷或更正後重新申報登錄者.<br>時申報登錄資訊者.請洽原委託代銷之不動產經紀業<br>里(或管轄)機關查詢。<br>医人回首頁 | 應填載重新申報之申報書序號。若因輸入資訊有誤<br>• 或檢具委託代銷契約或建造執照等足資證明為銷售 |

2. 載入原預售屋成交申報書資料:

系統檢核該預售屋成交申報書序號及原買受人資料正確 後,即會導向解約申報填寫畫面,並會自動載入下列資 訊:

- ●1. 案件基本資料
- ●4.原買受人
- 5. 原交易標的

|           | 預售屋解約案件                         | 牛申報登錄作業                    |                 |  |
|-----------|---------------------------------|----------------------------|-----------------|--|
|           | 1.基本資料<br>2.中報人<br>選擇檔案 未選擇任何檔案 | 中報人委託) 4.原置受人 5.原交易標<br>僅人 | 189 G. 所 約 22 記 |  |
| 1.案件基本資料  |                                 |                            |                 |  |
| ※原申報書序號:  | B2AE11205260001                 |                            |                 |  |
| ₩標的坐落行政區: | 臺北市 ▼ 土林區 ▼                     | ※受理機關:                     | 土林地政事務所 🔻       |  |

3. 畫面上方步驟程序:

1.基本資料→2.申報人→3.申報代理人(受申報人委託)→4.原買受人 →5.原交易標的→6.解約資訊

預售屋解約案件申報登錄作業

| 1.基本資料 | 2.申報人 | 3.申報代理人(受申報人委託) | 4.原買受人 | 5.原交易標的 | 6.解約資訊 |
|--------|-------|-----------------|--------|---------|--------|
| 選擇檔    | 案 未選擇 | 任何檔案            |        | 匯入      |        |

4. 會依填寫欄位區域顯示填寫步驟,亦可點選指定步驟項

| 目                    | 引導至填寫區域。                                                                                                    |                                       |     |
|----------------------|----------------------------------------------------------------------------------------------------|---------------------------------------|-----|
|                      |                                                                                                    |                                       |     |
| 1.基本資                | 料 2.中報人 3.申報代理人(受申報人委 3) <b>4.原買受人</b> 5.原 58                                                                                                    | 3.標的 6.解約資訊                           |     |
| 通訊地址:                | 請選擇 ▼ 請選供 ▼ 請輸入地址(務市及行政區不需再次輸入)                                                                                                    | ····································· |     |
| (1)太寶賣客件委託代理由報登錄管理   | ○○○○○○○○○○○○○○○○○○○○○○○○○○○○○○○○○○○○                                                                                                    |                                       |     |
| (2)本買賣案件之申報登録委託代理(   | - バロエルレベロ F M (17) - スエー F (17) - スエー F (17) - スエー F (17) - スエー F (17) - スエー F (17) - スコー - スコー - スコ |                                       |     |
| 4.原買受人 ()            |                                                                                                    |                                       |     |
| 姓名:                  | 王甲一                                                                                                    | 統一編號: A123456789                      |     |
|                      |                                                                                                    |                                       |     |
|                      |                                                                                                    |                                       |     |
| 5. 1.                | 案件基本資料 <mark>一填寫說明</mark>                                                                                                    |                                       |     |
| 系                    | 統自動載入原預售屋成交目                                                                                                    | 日報書資料,本欄位僅供顯                          |     |
| 示                    | 資訊,不提供修改功能。                                                                                                    |                                       |     |
| (1)                  | 压力却开方明                                                                                                    |                                       |     |
| (1) /                | <b>尔甲</b> 報 青                                                                                                    |                                       |     |
| (2)  (3)             | 侨的坐洛们以回<br><b>必</b> 珊 機關 ·                                                                                                    |                                       |     |
| $(\mathbf{J})$       | 又吐城崩・                                                                                                    |                                       |     |
| 1.案件基本資料 🕤           |                                                                                                    |                                       |     |
| ※ 原申報書序號: B2A        | E11205260001                                                                                                    |                                       |     |
| ※標的坐落行政區:<br>臺北      | 市 🔻 士林區 💌                                                                                                    | <b>※受理機關:</b> 土林地政事務所 ▼               |     |
|                      |                                                                                                    |                                       |     |
| _                    |                                                                                                    |                                       |     |
| 6. <mark>2.</mark> ⊧ | <mark>₱報人</mark> —填寫說明                                                                                                    |                                       |     |
|                      |                                                                                                    |                                       |     |
| (1)                  | 申報人種類欄位:銷售預售屋>                                                                                                    |                                       |     |
|                      | 申報義務人為銷售預售屋者(如                                                                                                    | ı建商),請勿以不動產經紀業為                       |     |
|                      | 申報人                                                                                                    |                                       |     |
| (2)                  | 申報人名稱、統一編號欄位:                                                                                                    |                                       |     |
|                      | ■ III 德證登入,線上甲報:                                                                                                    | 7 11 14 04 1 12 114 101 1. 19 1. 1    |     |
|                      | 本欄目動带入 忽 證 之 姓 名 <i>b</i>                                                                                                    | 又統一編號,亚將欄位設成唯                         |     |
|                      | 頁,个引修仪。<br>■ 119.始上成位,从十兴从,                                                                                                    |                                       |     |
|                      | ■ 114 跡上宝邸,就今达什,                                                                                                    |                                       |     |
|                      | 5                                                                                                    | 晶茂資訊科技股份有限                            | 艮公司 |

開放欄位可自行填寫。

(3) 通訊地址欄位:

✔ (1)本解除預售屋買賣契約案件委託代理申報登錄資訊,及自申報收件日起 3 個月內之更正申報作業

(2)本解除預售屋買賣契約案件之申報登錄委託代理(另附委託書)

可自行輸入,或利用「輔助輸入」功能填入後組合為地址文字。

| 2.申報人 🕜           |                                                                                                    |                                                                           |                                                    |                       |
|-------------------|----------------------------------------------------------------------------------------------------|---------------------------------------------------------------------------|----------------------------------------------------|-----------------------|
| ※申報人種類:           | 銷售預售屋者                                                                                                    | 申報義務人為銷售預售屋者(如發                                                           | <b>書商),勿以不動產經紀業者為申</b> 載                           | 服人,以免應申報而未申報而受罰!      |
| ※名稱:              | 測試業者                                                                                                    |                                                                           | ※統一編號:                                             | 12345678              |
| ₩聯絡電話:            | 0212345678                                                                                                    |                                                                           |                                                    |                       |
| ※通訊地址:            | 臺北市 ▼ 中正區                                                                                                    | ▼ 測試路1號                                                                   |                                                    | 輔助輸入                  |
|                   | 7. 3.申報人代                                                                                                    | <b>〕</b> 理人(受申報                                                           | 人委託) <mark>-</mark> 填寫                             | 說明                    |
|                   | <ol> <li>(1) 申報人統<br/>為必填欄</li> <li>(2) 申報人姐</li> <li>(2) 申報人姐</li> <li>(3) 通訊地址</li> <li>(3) 通訊し址</li> <li>(4) 委任關係</li> <li>需擇一勾</li> </ol> | 一編號欄位長度&<br>位<br>名、統一編號、電<br>可自行填寫。<br>欄位:<br>入,或利用「輔助<br>:必填<br>選適用之委任關( | 各8碼時,系統強<br>電子郵件欄位:<br>輸入」功能填入後<br><sup>系項目。</sup> | 制要求申報代理人<br>.組合為地址文字。 |
| 3.申報代理人(受申報人委託) 👔 |                                                                                                    |                                                                           |                                                    |                       |
| 姓名:               | 王甲一                                                                                                    |                                                                           | 統一編號:                                              | B123456789            |
| 聯絡電話:             | 023334444                                                                                                    |                                                                           |                                                    |                       |
| 通訊地址 :            | 臺北市 ▼ 土林區                                                                                                    | 測試路2號                                                                     | 辅用                                                 | 力輸入                   |

### 8. 4.原買受人、5.原交易標的-填寫說明

系統自動載入原預售屋成交申報書資料,本欄位僅供顯示資 訊,不提供修改功能。

| 4.原買受人 👔  |                      |       |            |
|-----------|----------------------|-------|------------|
| 姓名:       | 王甲一                  | 統一編號: | A123456789 |
| 5.原交易標的 🕤 |                      |       |            |
| ※建案名稱:    | 水晶晶一期                |       |            |
| ※建物坐落:    | 臺北市 ▼ 土林區 ▼ 測試一路100號 |       |            |
| ※交易標的:    | 編號 B 棟 1 號           |       |            |
| ※原交易日期:   | 1120501              |       |            |

6.解約資訊-填寫說明 9.

- (1) 解約日期:請填載解除預售屋買賣契約證明文件(如協議書)之 日期。如無書面證明文件者,請填載雙方合意解約之日期。
- (2) 解約情形:請填載實際解約情形
  - 如屬原契約全部解除,請勾選【全部解約】。
  - 如屬買受人同時購買數戶(棟)預售屋或含1個以上專有 • (非共有部分)之停車位,嗣其中任1户(棟)預售屋或任1個 專有(非共有部分)之停車位有解約(不買賣)情形,而其餘 買賣契約繼續有效者,請勾選【部分解約】,並按實際情形勾選 解除買賣標的、填寫數量,如屬解除買賣建物者,應填載原契 約之標的編號。
- (3) 備註:指與解除預售屋買賣契約相關資訊有未盡事項之註記。請 避免於本欄填載個人資料。

| 6.解約資訊 🕤       |                                             |
|----------------|---------------------------------------------|
| ※解約日期:         | 1120516                                     |
| ※解約情形:         | <ul> <li>全部解約</li> <li>部分解約(可複選)</li> </ul> |
|                | 解除買賣建物 原契約之標的編號:原契約之標的編號 ,請輸入建物戶(棟)數 戶(棟)   |
|                | 解除買賣專有停車位 請輸入停車位數 個                         |
|                | 解除買賣基地權利 請輸入建基地筆數 筆                         |
| 備註:(最多200中文字): | 內容:                                         |
|                | 請輸入內容                                       |
|                | 4                                           |
|                |                                             |
|                |                                             |

[註]解約情形對照原預售屋成交申報之交易標的資訊對應填寫欄位示意圖:

| - |         |      |   |   |   |    |   |   |    |   |      |    |   | <u> </u> |
|---|---------|------|---|---|---|----|---|---|----|---|------|----|---|----------|
|   | 8. 交易標的 | 編號 B | 楝 | 1 | 號 | 土地 | 1 | 筆 | 建物 | 1 | 棟(户) | 車位 | 1 | 個        |
|   |         | -    |   |   |   |    |   |   |    |   |      |    |   |          |

#### D、 產製申報書-操作說明:

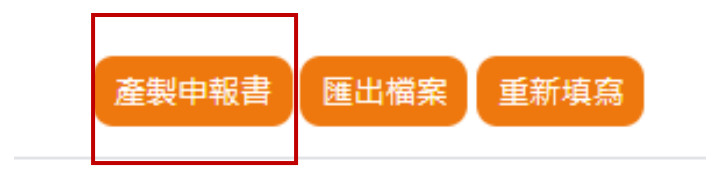

1. 填寫完成後,可點選「產製申報書」,系統會先進行畫 面資料欄位的檢查,若有必填或其他異常資料時,畫面 以粉紅色框底欄位顯示,以便提醒需調整的欄位。

ī

| 1.版本)          |                                              |            | 5.原交易權的<br>6.解約 | 資訊       |
|----------------|----------------------------------------------|------------|-----------------|----------|
| ※解約日期:         | 填寫範例:1100101                                 |            |                 |          |
| <b>※解約情形</b> : | <ul> <li>全部解約</li> <li>部分解約 (可複選)</li> </ul> |            |                 |          |
|                | 解除買賣建物                                       | 請輸入建物戶(棟)數 | 戶(棟),原契約之標的編號:  | 原契約之標的編號 |
|                |                                              | 檢核提醒       |                 | 8        |
| 請輸入解約          | 日期!                                          |            |                 |          |
|                |                                              |            |                 |          |

2. 「產製申報書」檢核資料無誤後,會提醒申報人注意事

項。

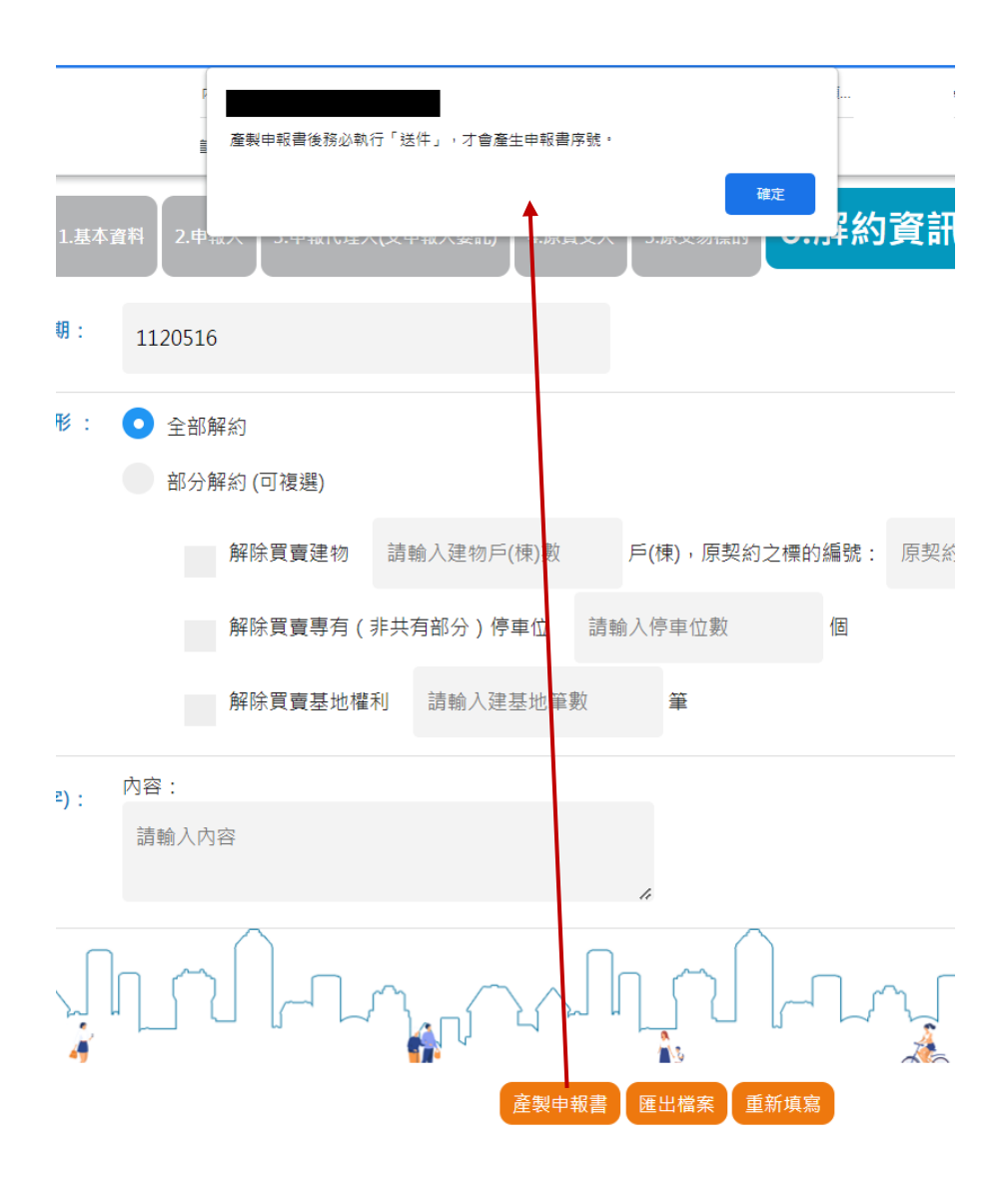

3. 「產製申報書」檢核資料無誤後,會先提供申報書草稿 (尚未編列申報書序號)供預覽檢視填寫內容是否正 確,若需修改資料,可點選「關閉」後,回到填寫畫面 修改資料

| <b>不動</b>                    | <b>Ĕ成交案件</b> 實 | 際資訊中報書(解除預售屋買賣契約)                                                                                                    |       | 第一章<br>第二章 | : 申報聯 申報人持向地政機<br>關申報(憑證申報者免徵交<br>第一聯)。<br>: 收執聯 申報人於申報時併<br>同申報聯交由地政機關核要<br>後作為申報憑證(憑證申<br>報者第二聯請自行留存) |
|------------------------------|----------------|----------------------------------------------------------------------------------------------------|-------|------------|----------------------------------------------------------------------------------------------------|
|                              | 名稱             | 测试業者                                                                                                    | 統一編號  | 12345678   | 簽章處                                                                                                    |
| 1. 申報人                       | 通訊(營業<br>)地址   | 臺北市中正區測試路1號                                                                                                    | 聯絡電話  | 0212345678 |                                                                                                    |
| <ol> <li>2. 申報代理人</li> </ol> | 委任關係           | <ul> <li>■① 本解除預售屋買賣契約案件委託王甲一代理申報登錄資訊,及自申報收<br/>件日起 3 個月內之更正申報作業</li> <li>□② 本解除預售屋買賣契約案件之申報登錄委託代理(另附委託書<br/>)</li> </ul> | 統一編號  | B123456789 | 簽章處                                                                                                    |
|                              | 通訊地址           | 臺北市士林區測試路2號                                                                                                    | 聯絡電話  | 023334444  |                                                                                                    |
| 3. 原申報書序號                    | B2AE112        | )<br>5260001 4.原買受人統一編號A123456789                                                                                         | 5. 原買 | 受人 王甲一     | ,                                                                                                    |

4. 若檢視申報書草稿後確認填寫內容無誤,即可點選「送 件」,系統會產製正式申報書,並提供申報書序號,即 表示完成送件。

|                     | 1.2          | 纸本演送至地政事務所辦理方可完<br>私本資料<br>2.中                           | 成申報作業!・     | 確定           | <b>〕</b> }約資訊 |                                                                                                  |   |
|---------------------|--------------|----------------------------------------------------------|-------------|--------------|---------------|--------------------------------------------------------------------------------------------------|---|
| EXPORT              |              | 1 / 1   -                                                | 90% +   🕄 👌 | )            |               | ± 6                                                                                              | : |
| <b>不1</b><br>申報書序號: | 動產成交案件實      | 際資訊中報書(解除預售屋買賣契約)                                        |             |              | 第一聯:          | 申報聯 申報人持向地政機<br>關申報(憑證申報者免徵交<br>第一聯)。<br>伐執聯 申報人於申報時併<br>同申報聯交由地政機關核章<br>優作為申報憑證申<br>報者第二聯請自行留存) | I |
|                     | 名稱           | 测试業者                                                     |             | 統一編號         | 12345678      | 簽章處                                                                                              |   |
| 1. 申報人              | 通訊(營業<br>)地址 | 臺北市中正區測試路1號                                              | <b>處理中</b>  | 聯絡電話         | 0212345678    |                                                                                                  |   |
| 2. 申報代理             | 委任關係         | ■①本解除預售屋買賣契約案件委託<br>件日起 3 個月內之更正申報行 ②本解除預售屋買賣契約案件之申<br>) | 報收<br>奏託書   | 統一編號         | B123456789    | 簽章處                                                                                              |   |
|                     | 通訊地址         | 臺北市士林區測試路2號                                              |             | 聯絡電話         | 023334444     |                                                                                                  |   |
| 3. 原申報書             | 序號 B2AE112   | 05260001 4.原買受人統一編號                                      | . 123456789 | 5.原買う<br>姓名/ | 送人<br>名稱 王甲一  |                                                                                                  |   |

| <b>不動</b>                  | E成交案件實<br>H2AE11 | <b>際資訊申報書(解</b><br>207030001                                     | <b>涂預售屋買賣契约</b> )                              |                 |       |           | 第一聯:<br>第二聯: | 中報聯 申報人持向地政機<br>前申報(憑證申報者免徵定<br>第一聯)。<br>收執聯 申報人於申報時併<br>同申報聯交由地政機關結章<br>後作為申報憑證(送證中<br>後者為中報憑(送證中 |   |
|----------------------------|------------------|------------------------------------------------------------------|------------------------------------------------|-----------------|-------|-----------|--------------|----------------------------------------------------------------------------------------------------|---|
|                            | 名稱               | 測試業者                                                             |                                                |                 | 統一編號  | 12345678  |              | 资章處                                                                                                | ] |
| 1. 申報人                     | 通訊(營業<br>)地址     | 臺北市中正區測言                                                         | 式路1號                                           |                 | 聯絡電話  | 021234567 | 78           |                                                                                                    |   |
| 2. 申報代理人                   | 委任關係             | <ul> <li>■① 本解除預售/<br/>件日起 3</li> <li>□② 本解除預售/<br/>)</li> </ul> | 星買賣契約案件委託王甲一代3<br>個月內之更正申報作業<br>星買賣契約案件之申報登錄委; | 統一編號 B123456789 |       | 簽章處       |              |                                                                                                    |   |
|                            | 通訊地址             | 臺北市士林區測調                                                         | 式路2號                                           |                 | 聯絡電話  | 023334444 | I            |                                                                                                    |   |
| <ol> <li>原申報書序號</li> </ol> | B2AE112          | 05260001                                                         | 4.原買受人統一編號                                     | A123456789      | 5. 原買 | 受人        | 王甲一          |                                                                                                    | 1 |

٦

5. 可點選上方「下載」圖示功能,將正式編列申報書序號

之檔案 (pdf 檔) 下載留存。

6. 可點選上方「列印」圖示功能,將正式編列申報書序號

之檔案列印紙本。

| <b>不動</b> ;<br>申報書序號:        | <b>直成交案件實</b><br>H2AE11 | <b>際資訊申報書(解除預售屋買賣契約)</b><br>207030001                                                                                    |      | 第一職: 申<br>第二職: 改<br>第二職: 改<br>丙<br>後<br>相 | ●報聯 申報人持向地政機<br>同申報(憑證申報者免徵交<br>二一聯)。<br>(執聯 申報人於申報時併<br>申報總交由地政機關核章<br>化為申報憑證。(憑證申<br>人者第二聯請自行留存) |
|------------------------------|-------------------------|----------------------------------------------------------------------------------------------------|------|-------------------------------------------|----------------------------------------------------------------------------------------------------|
|                              | 名稱                      | 测试業者                                                                                                    | 統一編號 | 12345678                                  | 簽章處                                                                                                |
| 1. 申報人                       | 通訊(營業<br>)地址            | 臺北市中正區測試路1號                                                                                                    | 聯絡電話 | 0212345678                                |                                                                                                    |
| <ol> <li>2. 申報代理人</li> </ol> | 委任關係                    | <ul> <li>● 本解俗預售屋買賣契約案件委託王甲一代理申報登録資訊,及自申報收<br/>件日起 3 個月內之更正申報作案</li> <li>□ ② 本解俗預售屋買賣契約案件之申報登錄委託代理(另附委託<br/>)</li> </ul> | 統一編號 | B123456789                                | 簽章處                                                                                                |
|                              | 通訊地址                    | 臺北市士林區測試路2號                                                                                                    | 聯絡電話 | 023334444                                 |                                                                                                    |

7. 送件完成後,可利用「案件查詢、更正及撤銷作業」查

詢送件記錄及處理進度(憑證申報/紙本送件皆有此功

能)。

#### E、 注意事項:

1. 預覽申請書時,會針對該預售屋申報書解約情形進行檢

查,規則如下:

(1) 已申請過全部解約案件者(排除撤銷案件):不可再

申請解約案件,會顯示如下訊息:

|        |                                             |            | 5.原交易標的 <b>6.解約</b> | 資訊       |
|--------|---------------------------------------------|------------|---------------------|----------|
| ※解約日期: | 1120501                                     |            |                     |          |
| ※解約情形: | <ul> <li>全部解約</li> <li>部分解約(可複選)</li> </ul> |            |                     |          |
|        | 解除買賣建物                                      | 請輸入建物戶(棟)數 | 戶(棟),原契約之標的編號:      | 原契約之標的編號 |
|        |                                             | 檢核提醒       |                     |          |
| 此預售屋成3 | 这申報書序號已有全部解約                                | 申報,請勿重覆申報! |                     |          |

(2) 本次申請部分解約時,比對「解除買賣建物戶棟數」

欄位,若本次申請之戶棟數大於原預售屋成交申報之

之交易標的資訊—建物戶棟數

| <br>    |      |   |   |   |    |   |   |    |   |      |    |   |   |
|---------|------|---|---|---|----|---|---|----|---|------|----|---|---|
| 8. 交易標的 | 编號 B | 楝 | 1 | 號 | 土地 | 1 | 筆 | 建物 | 1 | 棟(戶) | 車位 | 1 | 個 |
|         |      |   |   |   |    |   |   |    |   |      |    |   |   |

| ※解約情形: | 全部解約                                                          |                                      |                |      |
|--------|---------------------------------------------------------------|--------------------------------------|----------------|------|
|        | 💿 部分解約 (可複選)                                                  |                                      |                |      |
|        | ✔ 解除買賣建物                                                      | 2                                    | 戶(棟),原契約之標的編號: | B棟1號 |
|        |                                                               | 檢核提醒                                 |                | ×    |
| 部份解約建  | 1<br>1<br>1<br>1<br>1<br>1<br>1<br>1<br>1<br>1<br>1<br>1<br>1 | ○○○○○○○○○○○○○○○○○○○○○○○○○○○○○○○○○○○○ |                |      |

(3) 本次申請部分解約時,比對「解除買賣建物戶棟數」 欄位,若本次申請之戶棟數為「1」,且原預售屋成 交申報之之交易標的資訊-建物戶棟數也為「1」時, 視為異常,顯示訊息應填寫「全部解約」。

| 8.交易標的 編號B 棟 1 號 土地 1 筆 建物 1 楝(户) 車位 1 | _ |         |     |   |   |      |   |   |    |   |      |    |   |   |
|----------------------------------------|---|---------|-----|---|---|------|---|---|----|---|------|----|---|---|
|                                        |   | 8. 交易標的 | 编號B | 楝 | 1 | 號 土地 | 1 | 筆 | 建物 | 1 | 棟(戶) | 車位 | 1 | 個 |

| ※解約情形: | 全部解約                |                |                |      |
|--------|---------------------|----------------|----------------|------|
|        | 💿 部分解約 (可複選)        |                |                |      |
|        | ✔ 解除買賣建物            | 1              | 戶(棟),原契約之標的編號: | B棟1號 |
|        |                     | 檢核提醒           |                | ×    |
| 解約建物戶  | 。<br>(棟)數與原預售屋成交申報發 | 書物戶(棟)數相同,應為「≦ | 全部解約」。         |      |

(4) 本次申請部分解約時,僅針對勾選比對「解除買賣建 物戶棟數」時進行戶棟數檢查,若勾選「解除專有停 車位」、「解除買賣基地權利」時,不會另去檢查土 地筆數或停車位個數。

2. H1 憑證登入,線上申報--申報書表尾簽章欄

申報人簽章處:印出「已驗證」用語。 •

- 3. H2 線上登錄,紙本送件--申報書表尾簽章欄
  - 申報人簽章處:系統列印空白欄位供申報人印出紙本後自行 • 用印。

| 不動力                          | <b>建成交集</b> 名 | <b>†∱</b>                                                                                                    | 緊責訊申報書(解除預                           | 售屋買賣契約)                                  |                            |   |              |            | 第一聯:<br>第二聯: | 申關第收同後一報申一執申作 | 聯 申報(<br>- 小<br>- 小<br>- 小<br>- 報<br>- 報<br>- 報<br>- 報<br>- 報<br>- 報<br>- 報<br>- 報 | 人持南部<br>申報者<br>人於時者<br>人於時<br>人於時<br>人於時<br>人 | 也政機<br>支援時<br>展<br>長<br>間<br>整<br>、 |
|------------------------------|---------------|----------------------------------------------------------------------------------------------------|--------------------------------------|------------------------------------------|----------------------------|---|--------------|------------|--------------|---------------|------------------------------------------------------------------------------------|-----------------------------------------------|-------------------------------------|
| 甲報香戶號:                       | HZA           | EII                                                                                                    | 207030001                            |                                          |                            |   |              |            |              | 報去            | 第二聯結:                                                                              | 1行留2<br>章處                                    | 7)                                  |
|                              | 名稱            |                                                                                                    | 測試業者                                 |                                          |                            | 統 | 一編號          | 12345678   |              |               | ~                                                                                  |                                               |                                     |
| 1. 申報人                       | 通訊(營<br>)地址   | 業                                                                                                    | 臺北市中正區測試路                            | 絡電話                                      | 各電話 0212345678             |   |              |            |              |               |                                                                                    |                                               |                                     |
| <ol> <li>2. 申報代理人</li> </ol> | 委任關           | 係                                                                                                    | ■① 本解除預售屋買り<br>件日起 3 個月 ② 本解除預售屋買り ○ | 賣契約案件委託王甲一代日<br>內之更正申報作業<br>賣契約案件之申報登錄委言 | 里申報登錄資訊,及自申報收<br>托代理(另附委託書 | 統 | 一編號          | B123456789 |              |               | 簽                                                                                  | 章處                                            |                                     |
|                              | 通訊地:          | 址                                                                                                    | 臺北市士林區測試路                            | 2號                                       |                            | 聯 | 絡電話          | 023334444  |              |               |                                                                                    |                                               |                                     |
| 3. 原申報書序號                    | E B2AE        | 1120                                                                                                    | 5260001                              | 4.原買受人統一編號                               | A123456789                 |   | 5.原買?<br>姓名/ | 受人<br>'名稱  | 王甲一          |               |                                                                                    |                                               |                                     |
| 6. 原建案名稱                     | 水晶            | 晶-                                                                                                    | 期                                    | 7. 建物坐落行政區域                              | 臺北市士林區                     |   | 8.原交         | 易標的編號      | В            | 枝             | ≹ 1                                                                                |                                               | 號                                   |
| <ol> <li>9. 原交易日期</li> </ol> | 112年          | -05)                                                                                                    | 月01日                                 | 112年05                                   | 5月16日                      |   |              |            |              |               |                                                                                    |                                               |                                     |
| 11.解約情形                      |               | <ul> <li>■ 全部解約</li> <li>□ 部分解約</li> <li>□ 解除買賣建物</li> <li>○ 解除買賣專有停車位</li> <li>(欄),原契約之標的編號:</li> <li>□ 解除買賣專有停車位</li> <li>(個);</li> <li>□ 解除買賣基地權利</li> <li>(筆)。</li> </ul> |                                      |                                          |                            |   |              |            |              |               |                                                                                    |                                               |                                     |
| 12. 備註                       |               |                                                                                                    |                                      |                                          |                            |   |              |            |              |               |                                                                                    |                                               |                                     |

- 4. 申報送件相關處理說明:
  - (1) 申報書序號:15碼;送件後系統自動編號,編號原則 1-2碼:H1/H2 申報方式 3-4碼:受理機關代號 5-11 碼:申報日期 YYYMMDD

12-15 碼:4 碼流水序號

- (2) 申報完成後,預設申報案件狀態為「送件待辦」。
- 5. 解約申報案件送件後,在受理機關尚未收件前(解約日期
  - 30日內),若發現送件資料有誤需修正,可利用「資料

查詢,更正及撤銷」功能進行申報內容調整(憑證申報/紙 本送件皆有此功能),利用「資料查詢,更正及撤銷」功 能進行更正後,系統會自動撤銷原申報書序號資料,重 新產生新申報書序號。

6. 解約申報案件送件後,若案件已滿解約日期 30 日,申報 案件受理機關已收件,就無法自行更正;請至受理機關 依更正申請流程辦理更正,機關受理後,案件狀態會改 為「通知更正」,亦可利用「資料查詢,更正及撤銷」功 能進行申報內容更正;「通知更正」辦理更正送件後, 系統會自動覆蓋原申報書序號資料(申報書序號不變)。

- 2、案件查詢、更正及撤銷作業(憑證申報/紙本送件皆有 此功能)
  - A、 用途:提供申報人進行預售屋解約申報案件之查詢、更正 及撤銷時使用
  - B、 功能說明:
    - 1. 查詢:可查詢申報人解約送件記錄,並可下戴申報書電 子檔。
    - 2. 更正:
      - 申報人已送件但受理機關尚未進行收件前(申報書狀態= 「送件待辦」階段)(紙本送件案件僅限近3個月送件案件且尚 未送達紙本之案件),若因申報人自行發現申報內容需行修改時 使用。
      - 申請案件已滿申報期限(解約日期已滿 30 日),依更正申 請流程辦理更正(申報書狀態=「通知更正」階段)。

系統帶出申報書序號資料顯示於畫面上供申報人修改。 

- 3. 撤銷:申報人已送件但受理機關尚未進行收件前(申報 書狀態=「送件待辦」階段) (紙本送件案件僅限近3個 月送件案件且尚未送達紙本之案件),若因申報人自行 欲撤銷本申報案時使用;另若案件已經由受理機關收件 即無法自行撤銷,申報人需自行連繫受理機關說明後, 依受理機關作業程序辦理。
- C、 查詢說明:

- 1. H1 憑證登入,線上申報-查詢條件:
  - (1) 申請日期(起)、申請日期(迄)\申報書序號:必填欄位,需擇 一條件輸入。
  - (2) 申報書狀態=「送件待辦」階段: 申報期限不受限制,申請日期可自行輸入。
  - (3) 申報書狀態=「通知更正」階段: 申報期限不受限制,若知道欲更正之申報書序號,可僅輸入申 報書序號,無需輸入申報起迄日期。

|           |       |         |             | 案件      | 牛查詢、 | 更正及撤銷作業         |     |             |                                   |
|-----------|-------|---------|-------------|---------|------|-----------------|-----|-------------|-----------------------------------|
|           | 辦理    | 情形:     | 請選擇         | •       |      |                 |     |             |                                   |
|           | 受理申報  | 機關:     | 請選擇 ▼       | 請選擇     |      |                 |     |             |                                   |
|           | ※申請日期 | (起):    | 填寫範例:1100   | 101     |      | ※申請日期(迄         | E): | 填寫範例:110010 | 1                                 |
|           | 申報書   | <b></b> | H1AB1120529 | 90001   |      |                 |     |             |                                   |
|           |       |         |             |         | 查詢   | 重新填寫            |     |             |                                   |
| 共1筆,第1到1筆 |       |         |             |         |      |                 |     |             | -頁10 <sup>筆,</sup> 共1頁[第一頁 1 歲末頁] |
| 申報日期      | 買受人   | 縣市別     | 行政區         | 受理機關    | 建案名稱 | 申報書序號           | 辦理  | 情形 申報書      | 操作                                |
| 1120529   | 張明明   | 臺北市     | 中正區         | 建成地政事務所 | 水岸天地 | H1AB11205290001 | 送件  | 待辦 下載       | 撤銷更正匯出                            |
| ~         |       |         | /           | ~       |      | $\wedge$        |     | $\wedge$    | /                                 |

1. H2 線上登錄,紙本送件-查詢條件:

- (1) 所有欄位皆為必填。
- (2) 申報書狀態=「送件待辦」階段: 僅限近3個月送件案件且尚未送達紙本之案件,申請日期系統 自行带出,不可修改。
- (3) 申報書狀態=「通知更正」階段: 申報期限不受限制,畫面系統日期僅係送件待辦案件之條件, 無需調整日期,僅將其餘必填欄位輸入即可查到通知更正的案 件。

案件查詢、更正及撤銷作業

|          | ※申報人         | 、統一編號:  | 1234567                      | 8                                                     |                                     |                            |           |         |     |                       |
|----------|--------------|---------|------------------------------|-------------------------------------------------------|-------------------------------------|----------------------------|-----------|---------|-----|-----------------------|
|          | <b>※</b> 申   | 请日期(起): | 1120403                      |                                                       |                                     |                            | ※申請日期(迄): | 1120703 |     |                       |
|          | <b>*</b> 4   | 甲報書序號:  | H2AE112                      | 207030001                                             |                                     |                            |           |         |     |                       |
|          | <b>※</b> 買受人 | 統一編號:   | A123456                      | 789                                                   |                                     |                            |           |         |     |                       |
|          |              |         | 查詢說<br>1. #<br>2. ]]<br>3. # | 明:<br>紙本申報壹詢期間:僅提供J<br>更正:僅限定紙本未送達或:<br>散頻:僅限定紙本未送樓之; | 近3個月內的奧件供查<br>經理機關通知更正之業<br>員件辦理燉銷。 | 夠(通知更正要件不在此限制內)<br>(什辦理更正。 |           |         |     |                       |
|          |              |         |                              |                                                       |                                     | 查詢 重新填寫                    |           |         |     |                       |
| 共1篇篇1到1篇 |              |         |                              |                                                       |                                     |                            |           |         |     | 一頁 10 単共1頁[第一頁 1 是末頁] |
| 申報日期     | 買受人          | 縣市別     | 行政區                          | 受理機關                                                  | 建案名稱                                | 申報書序號                      | 辦理情形      | 紙本送達日期  | 申報書 | 操作                    |
| 1120703  | 王甲一          | 臺北市     | 士林區                          | 士林地政事務所                                               | 水晶晶一期                               | H2AE11207030001            | 送件待辦      |         | 下载  | 更正 撤銷 匯出              |
| ~        |              |         |                              | ~                                                     |                                     | ~                          |           | ~       |     | /                     |

#### A、 查詢結果說明:

- (1) 可查詢送件記錄,並可下戴申報書電子檔,也可下載申報資料 檔(ison 檔)。
- B、 操作—更正功能説明:
  - (1) 系統帶出申報書序號資料顯示於畫面上供申報人修改。
  - (2) 畫面步驟程序:畫面顯示及填寫原則皆與「預售屋解約案件申報」作業相 同,相關欄位填寫說明請參考「預售屋解約案件申報」之操作說明。
  - (3) 若為「送件待辦」階段之更正資料於送件完成後,系統會重新 编列申報書序號,並自動撤銷原申報書序號案件。
  - (4) 更正資料送件完成後:
    - 申報書狀態=「送件待辦」階段: 系統會自動撤銷原申報書序號資料,重新產生新申報書序

號。

● 申報書狀態=「通知更正」階段: 系統覆蓋原申報書序號資料(申報書序號不變),紙本送 件案件無需重送紙本。